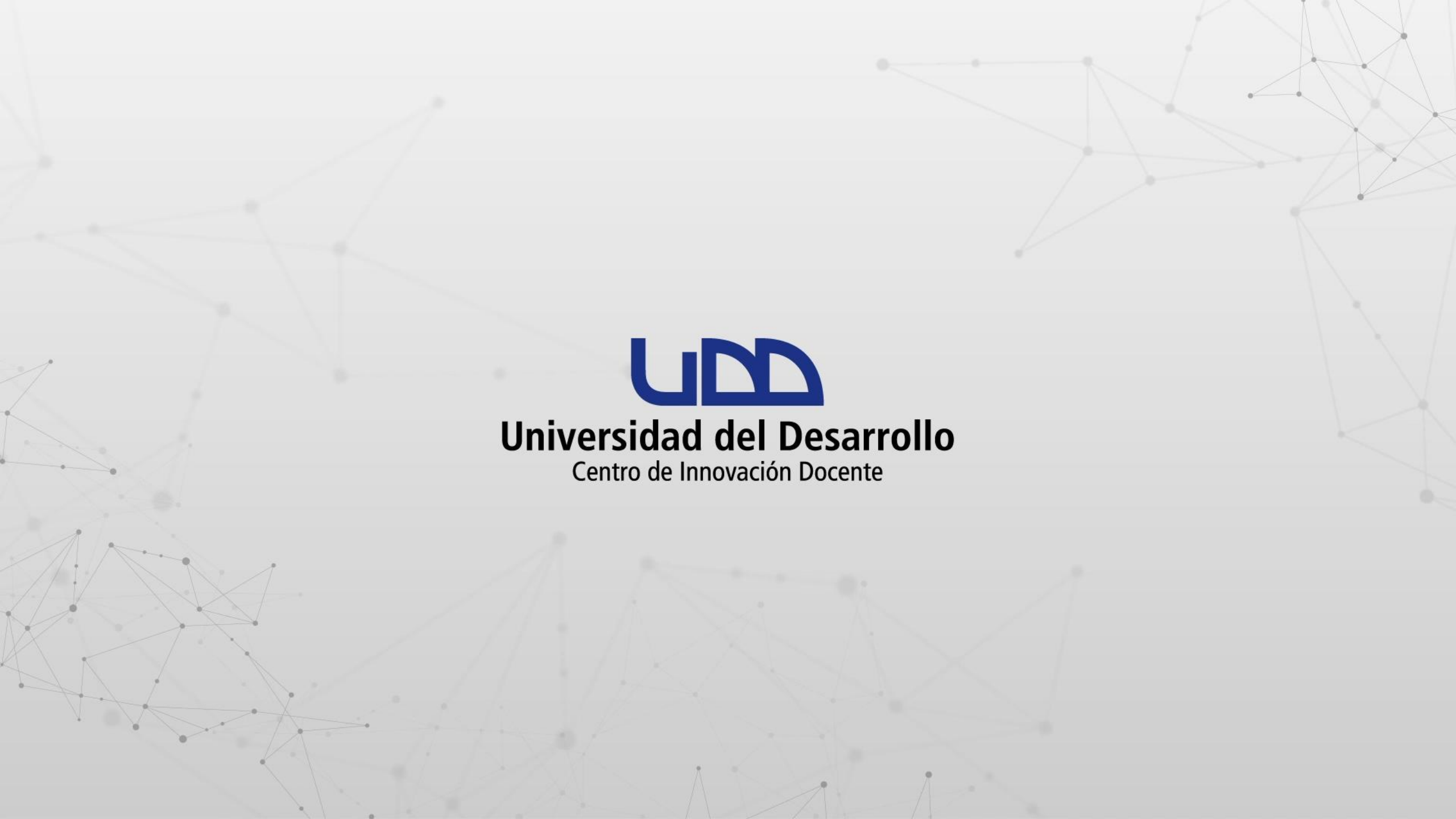

# ¿CÓMO VER LOS REGISTROS DE UN ESTUDIANTE AL REALIZAR UN EXAMEN EN CANVAS?

El reporte de registros está diseñado para ayudar a detectar los inconvenientes que un estudiante podría tener durante un examen, y se inicia cuando comienzan la evaluación. Algunos de estos registros también pueden mostrar que el examen está en progreso.

# **PASO 1:**

En el menú del curso, selecciona Evaluaciones, para luego hacer clic en el examen que deseas revisar.

#### Mi curso en línea > Evaluaciones

| Sandbox - Capacitaciones | Buscar examen                                                        | + Examen   |
|--------------------------|----------------------------------------------------------------------|------------|
| Página de Inicio         |                                                                      |            |
| Anuncios                 | <ul> <li>Evaluaciones para tareas</li> </ul>                         |            |
| Tareas                   |                                                                      |            |
| Zoom                     | 👷 Prueba de creación de examen/evaluación.                           | 0 :        |
| Evaluaciones             | Cerrado   Fecha de entrega 15 de ene en 23:59   10 pts   5 Preguntas |            |
| Foros de discusión       | S Ocultar calificaciones                                             | <b>o</b> : |
|                          | Cerrado   Fecha de entrega 17 de abr en 14:00   10 pts   2 Preguntas | •          |
| Calificaciones           | ; Diseñando los tipos de preguntas en Canvas!                        |            |
| Personas                 | Cerrado   37 pts   11 Preguntas                                      | <b>v</b> : |
| Páginas                  | PRUERA TIPOS DE PRECUNTAS                                            |            |
| Archivos                 | Disponible hasta 29 de abr   20 pts   10 Preguntas                   | <b>Ø</b> : |
| Programa del curso       |                                                                      |            |

Competencias Ø

Módulos

# **PASO 2:**

Haz clic en la sección de los tres puntos y selecciona de la lista: Mostrar los resultados de los exámenes de los estudiantes.

#### **Mi curso en línea** > **Evaluaciones** > PRUEBA TIPOS DE PREGUNTAS

| Sandbox - Capacitaciones |                                    | Publicado                                  | Vist | a previa       | N Edita                           | r 🔋                              | ltems relaci            | onados    |                 |
|--------------------------|------------------------------------|--------------------------------------------|------|----------------|-----------------------------------|----------------------------------|-------------------------|-----------|-----------------|
| Página de Inicio         | PRUEBA TIPOS DE P                  | REGUNTAS                                   | -    | Mostrarri      | ibrico                            |                                  |                         |           | -imen           |
| Anuncios                 |                                    |                                            |      | Mostrarru      |                                   |                                  |                         |           | nen             |
| Tareas                   | Con este examen se evaluaran todos | los tipos de preguntas y sus respectivas o | **   | Vista previ    | la                                |                                  |                         |           | s archivos      |
| Zoom                     |                                    | ios tipos de pregantas y sus respectivas e |      | Bloquear e     | este examen                       | ahora                            |                         |           |                 |
| Evaluaciones             |                                    |                                            | (!)  | (2 estudiantes | ar los resulta<br>Io han entregad | ados de los e<br>lo hasta ahora) | exámenes de los es<br>) | tudiantes |                 |
| Foros de discusión       |                                    |                                            |      | Enviar un r    | nensaje a es                      | tudiantes qu                     | ue                      |           | l último        |
| Calificaciones           |                                    |                                            | ⑪    | Eliminar       |                                   |                                  |                         |           |                 |
| Personas                 |                                    |                                            | ¢    | Compartir      | a Commons                         |                                  |                         |           | 60<br>minutos   |
| Páginas                  |                                    |                                            |      |                |                                   |                                  | Puntaie a               | ctual:    | 0 de 20 *       |
| Archivos                 | Tipo de examen                     | Examen calificado                          |      |                |                                   |                                  |                         |           | 00020           |
| Programa del curso       | Puntos<br>Grupo de tareas          | 20<br>Tareas                               |      |                |                                   |                                  | se mantuv<br>puntaje:   | /o el     | 0 de 20         |
| Competencias Ø           | Mezclar aleatoriamente las         | Sí                                         |      |                |                                   |                                  | * Alg                   | unas preg | untas no se han |
| Módulos                  | respuestas                         |                                            |      |                |                                   |                                  |                         |           | calificado      |
|                          | Límite de tiempo                   | Sin límite de tiempo                       |      |                |                                   |                                  |                         |           |                 |

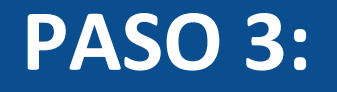

Haz clic en el nombre del estudiante que deseas consultar.

**Mi curso en línea** > **Evaluaciones** > PRUEBA TIPOS DE PREGUNTAS

| Sandbox - Capacitaciones |                                                   | ✓ Publicado Vista previa Seditar :                   | Items relacionados            |                 |
|--------------------------|---------------------------------------------------|------------------------------------------------------|-------------------------------|-----------------|
| Página de Inicio         | DDI IERA TIDOS DE DDECHNI                         | ۲۸S                                                  | 📓 Estadísticas del ex         | xamen           |
| Anuncios                 | FROEDA TIFOS DE FREGOR                            | IAJ                                                  | ි Moderar este exa            | men             |
| Tareas                   | Estudiantes que han realizado el cuestionario (2) | Estudiantes que no han realizado el cuestionario (9) |                               |                 |
| Zoom                     | <b>()</b>                                         | PATRICIO ESTANISLAO ESQUIVEL RIVEROS                 |                               | los archivos    |
| Evaluaciones             | JOSE PATRICIO ARAYA BRITO                         |                                                      | (♡) SpeedGrader™              |                 |
| Foros de discusión       | FRANCISCO ANDREA RODRIGUEZ CASTILLO               | EMERSON BAEZ                                         | Información sobre<br>intento: | el último       |
| Calificaciones           |                                                   | MICHAEL CLAUSS BULLER DIAZ                           |                               | 60              |
| Personas                 |                                                   | CARLA CISTERNA SIERRA                                | Hora:                         | minutos         |
| Páginas                  |                                                   | ANDRES FELIPE GUEVARA BEDOYA                         | Puntaje actual:               | 0 de 20 *       |
| Archivos                 |                                                   | Ronal Guevara                                        | se mantuvo el                 |                 |
| Programa del curso       |                                                   | Estudiante de prueba                                 | puntaje:                      | 0 de 20         |
| Competencias Ø           |                                                   | CARLOS TORO COVARRUBIAS                              | * Algunas preg                | untas no se han |
| Módulos                  |                                                   | JOSE RAFAEL VALDERRAMA DELGADO                       |                               | calificado      |
| ~                        |                                                   |                                                      | 1 intento hasta ah            | ora             |

nusture com/acurras/10021/auitras/0600/biston/auitrau/bmission\_id=100000

# **PASO 4:**

Presiona el enlace Ver registro.

#### Mi curso en línea > Evaluaciones > PRUEBA TIPOS DE PREGUNTAS > FRANCISCO ANDREA RODRIGUEZ CASTILLO

#### Sandbox - Capacitaciones Estos son los resultados de las **Resultados de PRUEBA TIPOS DE PREGUNTAS para** últimas exámenes para Página de Inicio FRANCISCO ANDREA RODRIGUEZ CASTILLO FRANCISCO ANDREA Ver registro **RODRIGUEZ CASTILLO. Puede** Anuncios modificar los puntos de cualquier Tareas pregunta y agregar más () Las siguientes preguntas necesitan revisión: comentarios. Después, haga clic Pregunta 9 Zoom en "Actualizar Puntaje" en la parte Pregunta 10 **Evaluaciones** inferior de la página. Puntaje para este intento: 2 de 20\* Foros de discusión Entregas de exámenes Entregado el 29 de abr en 10:23 Calificaciones Este intento tuvo una duración de 2 minutos. ① Intento 1:2 Personas FRANCISCO ANDREA /2 pts 0 Pregunta 1 **RODRIGUEZ CASTILLO** aún tiene Páginas 2 intentos Archivos permitir que este estudiante ¿Cuál de las siguientes moléculas tiene al colesterol como precursor? cuente con un intento más Programa del curso Respondido Ø Competencias Insulina ← Volver a el examen Módulos Respuesta correcta Tiroxina Conferencias

# **PASO 5:**

Se mostrarán los registros de acciones realizadas por el estudiante. Si efectuó más de un intento, se pueden consultar los registros asociados, haciendo clic en el número del intento.

## Información de la sesión

Se ha iniciado el Wed Apr 29 2020 10:21:21 GMT-0400 (hora estándar de Chile)

Intento

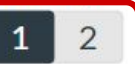

### Registro de acciones

- 00:02 🔘 Se ha iniciado la sesión
- 00:16 🔘 Se ha respondido a las siguientes preguntas: **#1 #4 #5 #6 #7**
- 00:17 🔘 Se ha visto (y posiblemente leído) la pregunta #1
- 00:32 😣 Se ha dejado de ver la página de realización de la evaluación de Canvas...
- 00:32 🕑 Resumido.
- 00:36 O Pregunta respondida: #2
- 00:38 🔘 Pregunta respondida: #2
- 00:47 🔘 Se han visto (y posiblemente leído) las siguientes preguntas: **#2 #3**
- 00:51 🔘 Pregunta respondida: #3
- 01:02 🔘 Se ha visto (y posiblemente leído) la pregunta #4
- 01:17 🔘 Se han visto (y posiblemente leído) las siguientes preguntas: #5 #6

ව Ver tabla

A continuación, te mostraremos ejemplos de tipos de registro que se pueden generar, mientras un estudiante realiza un examen en Canvas.

Recuerda que los registros de los exámenes solo se conservan durante seis meses.

00:17 🔘 Se ha visto (y posiblemente leído) la pregunta #1

Se genera cuando un estudiante está activo en la página del cuestionario, pero no ha respondido la pregunta.

00:32 🛞 Se ha dejado de ver la página de realización de la evaluación de Canvas...

Se genera cuando el estudiante deja de ver el examen, por algunas de las siguientes razones:

- Cierra la pestaña del navegador
- Abre una nueva pestaña del navegador
- Abre un programa en su computador
- Pierde la conexión a internet

00:32 🕑 Resumido.

Se genera cuando un estudiante deja de ver el examen o pierde la conexión a internet y regresa nuevamente al cuestionario.

00:36 O Pregunta respondida: #2

Se genera cuando el estudiante ha respondido una pregunta. Si esta aparece como respondida varias veces, el estudiante podría haber cambiado su respuesta o la pregunta fue generada por la función de guardado automático del cuestionario.

# **PASO 6:**

Para ver la respuesta del estudiante, haz clic en el número que corresponde a la pregunta. Si la pregunta no tiene respuesta, se debe a la función de guardado automático del cuestionario.

## Información de la sesión

Se ha iniciado el Wed Apr 29 2020 10:21:21 GMT-0400 (hora estándar de Chile)

Intento

1 2

## Registro de acciones

- 00:02 🔘 Se ha iniciado la sesión
- 00:16 O Se ha respondido a las siguientes preguntas: #1 #4 #5 #6 #7
- 00:17 🔘 Se ha visto (y posiblemente leído) la pregunta #1
- 00:32 😣 Se ha dejado de ver la página de realización de la evaluación de Canvas...
- 00:32 🕑 Resumido.
- 00:36 O Pregunta respondida: #2
- 00:38 🔘 Pregunta respondida: #2
- 00:47 🔘 Se han visto (y posiblemente leído) las siguientes preguntas: **#2 #3**
- 00:51 🔘 Pregunta respondida: #3
- 01:02 🔘 Se ha visto (y posiblemente leído) la pregunta #4
- 01:17 🔘 Se han visto (y posiblemente leído) las siguientes preguntas: **#5 #6**

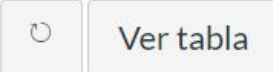

# **PASO 7:**

Podrás ver las veces que el estudiante intentó responder una pregunta.

## Pregunta #2 True false

Para escapar de sus depredadores, algunos crustáceos se refugian en el interior de las esponjas, las que no se ven perjudicadas ni beneficiadas con esta estrategia.

| Esta | pregunta se ha respondido 3 veces.        |
|------|-------------------------------------------|
| 1    | Sin respuesta                             |
| 2    | <ul><li>Verdadero</li><li>Falso</li></ul> |
| 3    | <ul><li>Verdadero</li><li>Falso</li></ul> |

Preguntas

Pregunta 1

Pregunta 2

Pregunta 3

Pregunta 4

 $\leftarrow$  Volver al registro

(id: 71728)

# **PASO 8:**

También podrás visualizar las respuestas de cada pregunta, haciendo clic en el enlace correspondiente. Para regresar a la página del registro, selecciona Volver al registro.

## Pregunta #2 True false

Para escapar de sus depredadores, algunos crustáceos se refugian en el interior de las esponjas, las que no se ven perjudicadas ni beneficiadas con esta estrategia.

Esta pregunta se ha respondido 3 veces.

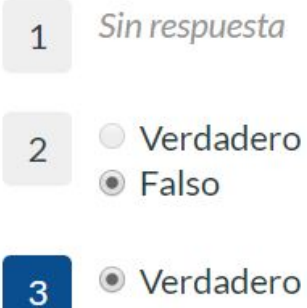

Falso

Preguntas

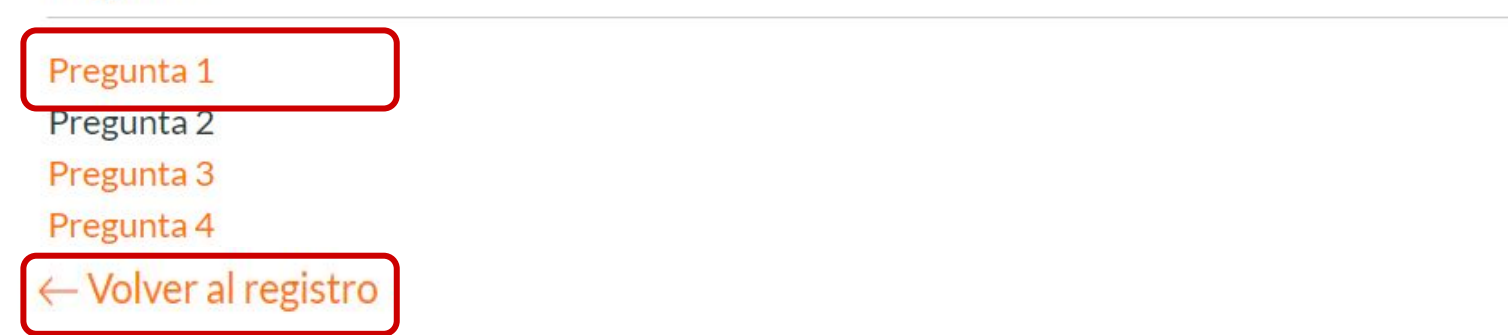

(id: 71728)

# Universidad del Desarrollo

Centro de Innovación Docente

Para más tutoriales, visita: auladigital.udd.cl

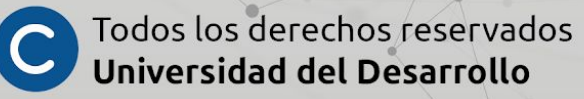